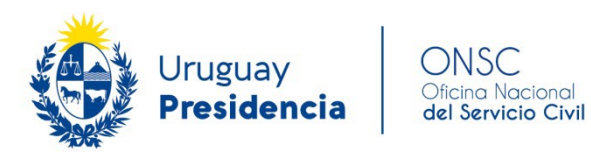

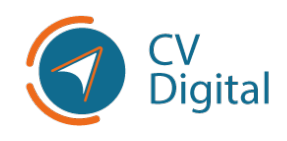

# **GUÍA DE BUENAS PRÁCTICAS**

# DE CV DIGITAL

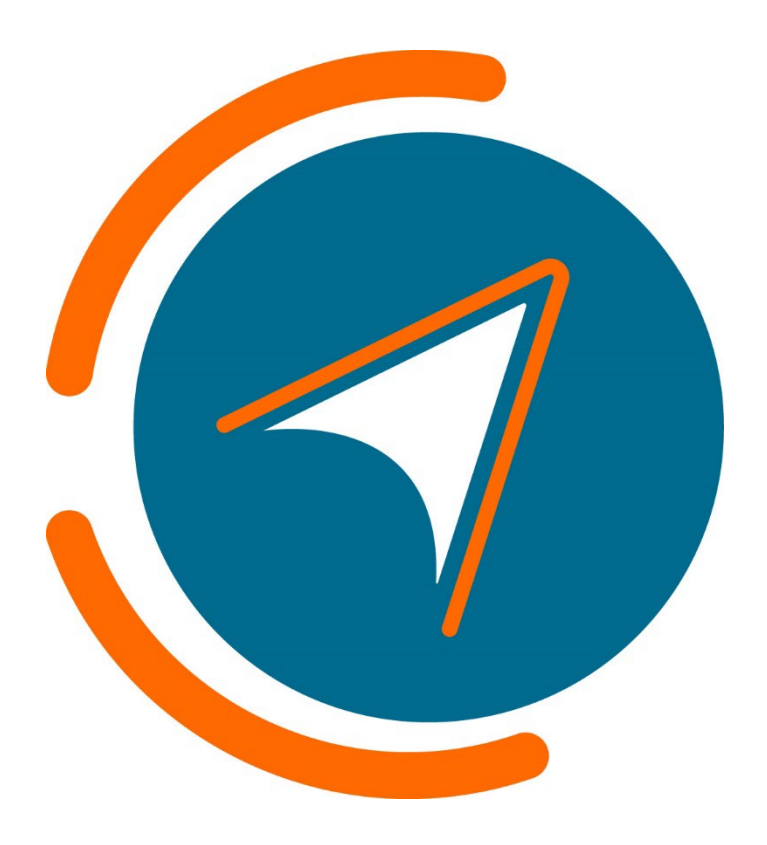

# VERSIÓN JULIO 2023

# Índice

| Introducción                                                 | 3  |
|--------------------------------------------------------------|----|
| Objetivo y campo de aplicación                               | 3  |
| Registro                                                     | 3  |
| Acceder a CV Digital                                         | 3  |
| Completar perfil en CV Digital                               | 4  |
| Información General                                          | 5  |
| Identidad étnica/Género/Persona víctima de delitos violentos | 6  |
| Imagen de identidad                                          | 6  |
| Domicilio                                                    | 7  |
| Formación                                                    | 7  |
| Cursos y certificados                                        | 10 |
| Conocimientos adquiridos:                                    | 11 |
| Certificados                                                 | 12 |
| Experiencia laboral                                          | 13 |
| Docencia                                                     | 14 |
| Investigación                                                | 15 |
| Voluntariado                                                 | 16 |
| Idiomas                                                      | 17 |
| Publicaciones, producciones y evaluaciones                   | 18 |
| Tutorías, orientaciones, supervisiones                       | 19 |
| Discapacidad                                                 | 20 |
| Participación en eventos                                     | 22 |
| Otra información relevante                                   | 23 |
| Referencias                                                  | 23 |
| Información adicional                                        | 23 |
| Tener en cuenta lo siguiente:                                | 23 |
| Imprimir CV DIGITAL                                          | 24 |
| Eliminar CV                                                  | 24 |
| Inactivar CV                                                 | 25 |
| Cerrar Sesión de CV Digital                                  | 25 |
| Cierre de sesión Gub.uy                                      | 25 |

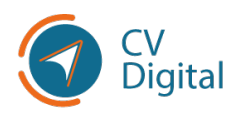

# Introducción

El siguiente documento se encuentra diseñado para orientar a todos los usuarios de CV Digital en el correcto uso de la aplicación.

# Objetivo y campo de aplicación

Este documento contiene lineamientos básicos que sirven como referencia ante consultas que surjan en el uso de CV Digital.

# Registro

Antes de acceder a CV Digital, el usuario debe tener una cuenta de correo electrónico activa y una Identidad Digital.

# Acceder a CV Digital

Para acceder a la aplicación "CV Digital" <u>Acceso a "CV Digital - GHE.uy</u>" debe ingresar con su identidad digital.

El usuario debe posicionar el cursor sobre la imagen de CV Digital y realizar clic para poder acceder:

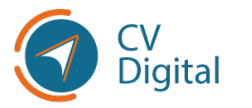

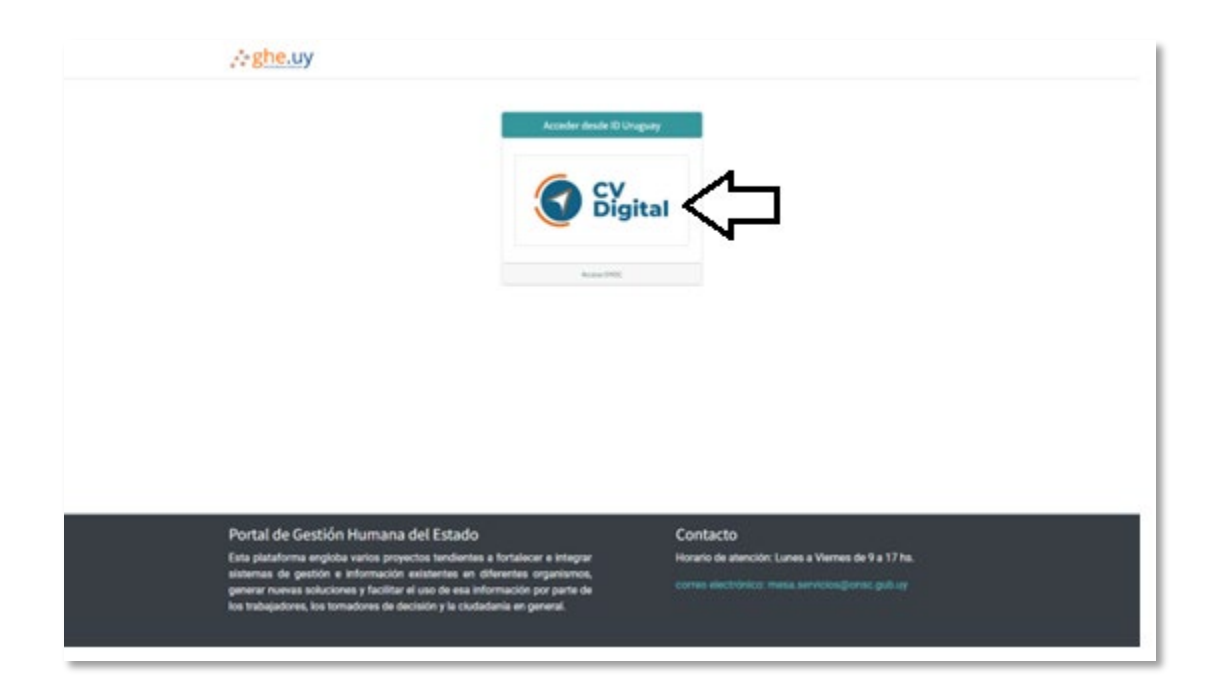

Al realizar clic, se redireccionará a la siguiente página, donde el usuario debe elegir su método para identificarse a través de la ID Digital correspondiente:

| gub.uy                              |                                                                                                    |
|-------------------------------------|----------------------------------------------------------------------------------------------------|
| Para con                            | ntinuar, elige un método para identificarte                                                                       |
|                                     | کر <u>دا داران</u> کرد. کرد کرد کرد کرد کرد کرد کرد کرد کرد کرد                                                   |
|                                     | Usuario Gub.uy<br>Realiza trámites con tu número de Básico o<br>documento y contraseña                            |
|                                     | Cêdula de Identidad con Chip<br>Realiza todos los trámites con tu CI, lector y PIN                                |
|                                     | ID Digital - Abitab<br>Realiza todos los trámites con tu plan de Abitab y Avanzado 💿                              |
|                                     | TulD - Antel           Realiza todos los trámites con tu plan de Antel y         Avanzado           app         Ø |
|                                     | Crear mi identificación digital                                                                                   |
|                                     | ¿Qué es la identificación digital?                                                                                |
| ¿Te pareció útil esta página? Si No | Si encontraste algún error en este sitio: ayudanos a mejorarlo                                                    |

#### Completar perfil en CV Digital

• Acceder a CV Digital utilizando Identidad Digital.

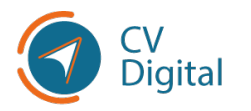

- El usuario será redirigido automáticamente a la primera página del formulario de CV Digital, se encontrará precargado su nombre y documento de identidad.
- Completar los campos obligatorios en color lila antes de guardar el currículum.
- Ingresar los datos personales correspondientes en cada pestaña del formulario.
- En la parte superior izquierda de la pantalla, encontrará el botón
   "Guardar". Es importante hacer clic en "Guardar" cada vez que sea completada una sección del formulario.
- Después de guardar, se habilitará la opción "Editar", hacer clic si se desea continuar completando el formulario o realizar cambios en él.
- El usuario debe indicar la fecha de vencimiento de su Documento de Identidad y cargar un archivo en PDF dando clic en "Suba su archivo".

#### Información General

A continuación, en la primera pestaña de CV Digital, el usuario encontrará que debe completar su información patronímica y datos personales, como muestra la siguiente imagen:

| Datos personales                                                                               |                        |                                                                         |                                              |
|------------------------------------------------------------------------------------------------|------------------------|-------------------------------------------------------------------------|----------------------------------------------|
| País de nacimiento                                                                             | Alemania -             | Teléfono particular                                                     | +598 - 98 956                                |
| Estado civil                                                                                   | Casado(a) -            | Teléfono celular                                                        | +598 ~                                       |
| Ciudadanía uruguaya                                                                            | Natural                | Email                                                                   | nabic@gmail.com                              |
| Serie de la credencial                                                                         | DSD                    | Usuario en LinkedIn                                                     |                                              |
| Numero de la credencial                                                                        | 400404                 | Numero de afiliado a la CJPPU                                           | 0                                            |
| Documento digitalizado credencial<br>cívica                                                    | Suba su archivo        | Resumen profesional                                                     | Resumen del candidato a modo de introducción |
| Género                                                                                         |                        | ¿Tiene licencia de conducir?                                            | 0                                            |
| Género                                                                                         | Mujer trans 🔹 🖓        | Identidad étnico-racial                                                 |                                              |
| Constancia de identidad de género                                                              | artcile uganda.pdf 🖉 🗎 | Identidad étnico-racial                                                 | Afro o pegro/a X                             |
| ¿Desea que esta información se<br>incluya en la versión impresa de su<br>CV?                   | 0                      | ¿Permite que su identidad étnico-racial<br>se visualice en su CV?       |                                              |
|                                                                                                |                        | Afrodescendientes (Art. 4 Ley N°19.122)                                 | ٥                                            |
| Carné de salud laboral                                                                         |                        | Documento digitalizado "Declaración<br>de afredescendencia (Art. 4 Lev. | OnePassTermsUY.pdf                           |
| ¿Tiene carné de salud laboral?                                                                 | 0                      | N°19.122)"                                                              |                                              |
| Victima de delitos violentos                                                                   |                        | Certificado de aptitud médico-deportiva                                 |                                              |
| Persona víctima de delitos violentos<br>(Art. 105 Ley Nº 19.889)                               | ٥                      | ¿Tiene certificado de aptitud médico-<br>deportiva?                     | 0                                            |
| Documento digitalizado: Comprobante<br>de parentesco con persona víctima de<br>delito violento | OnePassTermsUY.pdf     |                                                                         | ✓ <sup>1</sup> <sup>1</sup> <sup>1</sup>     |
| ¿Desea que esta información se<br>incluya en la versión impresa de su<br>CV?                   |                        |                                                                         |                                              |

- Subir el archivo del Documento PDF de su Credencial Cívica.
- Si tiene licencia de conducir/carné de salud laboral, hacer clic en el recuadro junto al ítem.

#### Identidad étnica/Género/Persona víctima de delitos violentos

- En la sección "Género" dentro de la pestaña información general, el usuario debe identificar su género, en caso de que no se sienta identificado puede seleccionar "Otra" para identificarla.
- En la sección "étnico racial", puede elegir más de una identidad y especificar con cuál se identifica más.
- Hay secciones con información sensible que el usuario puede elegir si desea incluir en la versión impresa de su CV. En caso de marcar esta opción, la información sensible será visible en la versión impresa de su CV y podrá ser compartida.
- Si se identifica como persona afrodescendiente, declara y desea quedar comprendido dentro de los beneficios de la Ley 19.122 y lo establecido en el Decreto 144/014, se solicita marcar este campo.

#### Imagen de identidad

Para cargar una fotografía en CV Digital:

- En el marco superior derecho de CV Digital, se encuentra la opción de cargar una fotografía personal.
- Hacer clic sobre la imagen de la foto y después, hacer clic en el ícono del "lápiz" para habilitar la opción de edición.
- Se desplegará una nueva pantalla con la opción de cargar la imagen.
- La imagen debe ser menor a 10 MB.
- Hacer clic sobre la imagen y luego presiona el botón "Abrir" para subirla.

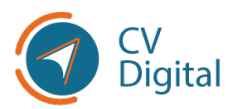

# Domicilio

En esta sección, el usuario debe completar la información sobre su domicilio como muestra en la siguiente imagen:

|                  |                 | ②Ayuda |
|------------------|-----------------|--------|
| País             | Uruguay         | Ŧ      |
| Departamento     | Montevideo (UY) | Ŧ      |
| Localidad/Ciudad |                 | Ŧ      |
|                  |                 |        |
| Calle            |                 | T      |
| Entre calle      |                 | ~      |
| Y calle          |                 | ~      |
| Número           |                 |        |
| BIS              |                 |        |
| Apto             |                 |        |
| C.P              |                 |        |
| Paraje           |                 |        |

Si el usuario no encuentra las calles que desea ingresar, debe comunicarse a través del correo electrónico: *mesa.servicios@onsc.gub.uy*.

### Formación

El usuario debe completar la información sobre su formación básica y avanzada:

#### Formación básica

En esta sección, el usuario debe detallar el máximo nivel alcanzado de formación básica. Se desplegará la siguiente pantalla donde deberá buscar su correspondiente institución dentro del catálogo precargado. Escribiendo las primeras letras de la institución, comenzarán a desplegarse opciones:

| Crear Formación básic                                  | 28                                                                                                    |          |
|--------------------------------------------------------|----------------------------------------------------------------------------------------------------|----------|
| Nivel de estudios<br>básicos<br>País de la institución | Primaria   Estado  Uruguay  Uruguay  Otra información  Otra información                                                                                   | <b>v</b> |
| Sub institución                                        | A.P.A.D.I.R. (RIVERA) (UY)<br>A.P.R.O.DI.ME. (PAYSANDU) (UY)<br>ADDA. CARITAS DE ESPERANZA (ARTIGAS) (UY)<br>ADJA.DTARTISTA (J. OLINET) (ANEC) (J.V.)     | ]        |
| Guardar y cerrar Guard                                 | ADVENTISTA (J. SUAREZ) (CANELONES) (UY)<br>ADVENTISTA AMIEL (COLONIA) (UY)<br>ADVENTISTA ARTIGAS (PAYSANDU) (UY)<br>AGUSTIN DE LA ROSA (CERRO LARGO) (UY) |          |
|                                                        | Buscar más                                                                                                    |          |

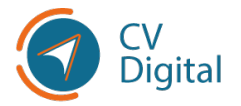

En caso de no encontrar la institución correspondiente, dirigirse a **"Buscar más"**, donde se desplegará la siguiente pantalla para continuar la búsqueda:

| Buscar: Institución                        |        |       |                                            |                       |          |
|--------------------------------------------|--------|-------|--------------------------------------------|-----------------------|----------|
|                                            |        |       | Buscar                                     |                       | Q        |
|                                            |        |       | ▼ Filtros ≡ Agrupar por ★ Favoritos        | 1-80 / 3099           | < >      |
| Nombre de la institución                   | Código | País  | Nom ve y país de la institución            | Hobilitado por ol MEC | Estado   |
| A.P.A.D.I.R. (RIVERA)                      |        | Urugu | A.P.A.D.I.R. (RIVERA) (UY)                 | *                     | Validado |
| A.PRO.DI.ME. (PAYSANDU)                    |        | Urugu | A.PRO.DI.ME. (PAYSANDU) (UY)               | ~                     | Validado |
| ADDA. CARITAS DE ESPERANZA (ARTIGAS)       |        | Urugu | ADDA. CARITAS DE ESPERANZA (ARTIGAS) (UY)  | *                     | Validado |
| ADVENTISTA (J. SUAREZ) (CANELONES)         |        | Urugu | ADVENTISTA (J. SUAREZ) (CANELONES) (UY)    | ~                     | Validado |
| ADVENTISTA AMIEL (COLONIA)                 |        | Urugu | ADVENTISTA AMIEL (COLONIA) (UY)            | ~                     | Validado |
| ADVENTISTA ARTIGAS (PAYSANDU)              |        | Urugu | ADVENTISTA ARTIGAS (PAYSANDU) (UY)         | ~                     | Validado |
| AGUSTIN DE LA ROSA (CERRO LARGO)           |        | Urugu | AGUSTIN DE LA ROSA (CERRO LARGO) (UY)      | *                     | Validado |
| ALEMAN (CANELONES)                         |        | Urugu | ALEMAN (CANELONES) (UY)                    | ~                     | Validado |
| ALEMAN DELTA (SAN JOSE)                    |        | Urugu | ALEMAN DELTA (SAN JOSE) (UY)               | *                     | Validado |
| AMIGOS (PAYSANDU)                          |        | Urugu | AMIGOS (PAYSANDU) (UY)                     | *                     | Validado |
| ANDARES (CANELONES)                        |        | Urugu | ANDARES (CANELONES) (UY)                   | ~                     | Validado |
| ARCO IRIS (SAN JOSE)                       |        | Urugu | ARCO IRIS (SAN JOSE) (UY)                  | *                     | Validado |
| ASOC. DE APOYO AL DISC. VISUAL (AS.A.DI.VI |        | Urugu | ASOC. DE APOYO AL DISC. VISUAL (AS.A.DI.VI | ~                     | Validado |
| RARBAPAPA (CANELONES)                      |        | Ummu  | RARRAPAPA (CANELONES) (LIY)                | 4                     | Validado |

Es recomendable realizar una búsqueda utilizando el nombre completo y exacto de la institución dentro del catálogo precargado. En caso de que el usuario encuentre la institución correspondiente, debe cliquearla y quedará asignado al ítem correspondiente como muestra en la siguiente imagen:

| Crear Formación bási<br>Nivel de estudios                           | Ca<br>Primaria                             | Estado                                           | <b></b>                               |
|---------------------------------------------------------------------|--------------------------------------------|--------------------------------------------------|---------------------------------------|
| básicos<br>País de la institución<br>Institución<br>Sub institución | Uruquav  ADVENTISTA (J. SUAREZ) (CANELONES | Fecha de inicio<br>Otra información<br>relevante | · · · · · · · · · · · · · · · · · · · |
| Sub institución                                                     |                                            | Certificado de<br>estudio                        | Suba su archivo                       |
| Guardar y cerrar Gua                                                | rdar y Nuevo Descartar                     |                                                  |                                       |

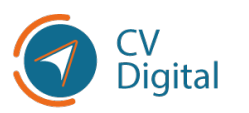

#### **Completar ítems**

- **Sub- institución.** En caso de no existir sub-institución, volver a elegir la opción anterior.
- Fecha de inicio en la institución. El usuario puede buscarlo en el calendario o escribirlo en forma manual con el formato dd/mm/aaaa.
- **Certificado de estudio** que compruebe que culminó los estudios en la institución.

#### Formación Avanzada

En esta sección, el usuario debe detallar toda aquella avanzada:

| Crear Formación avanzada                                                                                                    |                      |                                                                                                    |                      |  |  |
|----------------------------------------------------------------------------------------------------|----------------------|----------------------------------------------------------------------------------------------------|----------------------|--|--|
| País de la institución<br>Institución<br>Sub institución<br>Nivel de estudio<br>avanzado<br>Programa académico<br>¿Su título está<br>revalidado/homologado<br>en Uruguay?<br>¿Su título está<br>apostillado?<br>Estado<br>Fecha de inicio<br>¿Su estudio requiere o<br>requirió tesis? | Image: sta educación | Escolaridad<br>Créditos / Materias<br>aprobadas hasta el<br>momento<br>Créditos / Materias<br>totales de la<br>formación<br>Conocimientos<br>adquiridos<br>Certificado de egreso<br>/ título / escolaridad | 0.00<br>0.00<br>0.00 |  |  |
| Guardar y cerrar Guardar                                                                                                    | r y Nuevo Descartar  |                                                                                                    |                      |  |  |

- El usuario tendrá la opción de "Agregar a catálogo", en caso de que no encuentre en el catálogo precargado la institución.
- En la siguiente imagen luego de completar los datos correspondientes, dar clic en **"Suba su archivo"** para subir el

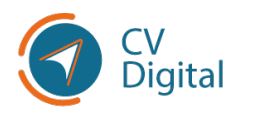

documento en PDF que valida la información ingresada anteriormente.

Recordar hacer clic en "guardar y cerrar" o "guardar y nuevo".

### Cursos y certificados

En esta sección, el usuario debe detallar los cursos, talleres y/o capacitaciones realizadas, o que se encuentra realizando en la actualidad y todas aquellas certificaciones obtenidas. Hacer clic en **"Cursos y certificados"** y a continuación hacer clic en **"Agregar línea"**, en la sección de Cursos se desplegará la siguiente pantalla:

Completar los siguientes ítems:

| Tino                   | Otra capacitaci | ón v                       | Estado                            | ×                       |
|------------------------|-----------------|----------------------------|-----------------------------------|-------------------------|
| npo                    |                 |                            | LStado                            |                         |
| Título del curso,      |                 |                            | Fecha de inicio                   | ·                       |
| capacitación           |                 |                            | Programa de                       | ~                       |
| País de la institución |                 | _                          | inducción al<br>Organismo         |                         |
|                        |                 |                            |                                   |                         |
| Institucion            |                 | Ŧ                          | Modalidad de dictado              | ~                       |
| Sub institución        |                 |                            | Carga horaria total<br>(en horas) | 0                       |
|                        |                 |                            | Conocimientos<br>adquiridos       |                         |
| Áreas relacionadas con | esta educación  | Otra información relevante |                                   |                         |
| Área de educación      |                 | Sub área de educación      |                                   | Disciplina de educación |
| Agregar línea          |                 |                            |                                   |                         |
|                        |                 |                            |                                   |                         |
|                        |                 |                            |                                   |                         |
|                        |                 |                            |                                   |                         |

 Institución: en caso de no encontrar la correspondiente en el listado, tiene la opción de "Agregar al catálogo".

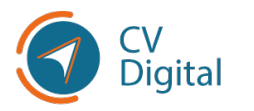

### Conocimientos adquiridos

El usuario puede elegir del catálogo precargado los diferentes conocimientos adquiridos:

| Гіро                                                                                     |                | *                          | Estado                                                                              | ~                                                           |
|------------------------------------------------------------------------------------------|----------------|----------------------------|-------------------------------------------------------------------------------------|-------------------------------------------------------------|
| Título del curso,<br>aller u otra<br>apacitación<br>País de la institución<br>nstitución |                | *                          | Fecha de inicio<br>Programa de<br>inducción al<br>Organismo<br>Modalidad de dictado | · · · · · · · · · · · · · · · · · · ·                       |
| Sub institución                                                                          |                |                            | (en horas)                                                                          | 0                                                           |
| Áreas relacionadas con                                                                   | esta educación | Otra información releva it | Conocimientos<br>adquiridos<br>e                                                    | Abastecimiento de energía<br>Aborto<br>Abuso de menores     |
| Área de educación                                                                        |                | Sub área de edució         | ión Di                                                                              | Abuso de sustancias                                         |
| Agregar línea                                                                            |                |                            |                                                                                     | Acceso a la información<br>Acción comunitaria<br>Buscar más |

- El usuario puede buscar por palabra el conocimiento adquirido o por página. Apretar el botón de "Seleccionar" para que queden adheridos en el currículum.
- Para agregar más información, en la parte inferior de la pantalla, seleccionar "Agregar línea" y completar los ítems correspondientes.

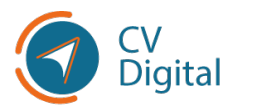

### Certificados

Clic en "**Agregar línea**", se desplegará la siguiente pantalla para completar los ítems:

| Crear Certificados                                                                                                    |                               |                            |                                                                                                    |                               |
|----------------------------------------------------------------------------------------------------|-------------------------------|----------------------------|----------------------------------------------------------------------------------------------------|-------------------------------|
| Institución<br>certificadora<br>Sub institución<br>certificadora<br>Título de la<br>certificación<br>Nota obtenida<br>Representación<br>numérica de nota<br>obtenida<br>Nota máxima posible<br>Áreas relacionadas con | B<br>0<br>c<br>esta educación | Otra información relevante | Estado<br>Fecha de obtención<br>del certificado /<br>constancia<br>Conocimientos<br>adquiridos<br>Certificado/constancia | Finalizado<br>Suba su archivo |
| Área de educación 👻                                                                                                    |                               | Sub área de educación      |                                                                                                    | Disciplina de educación       |
| Agregar linea                                                                                                    |                               |                            |                                                                                                    |                               |

- Institución certificadora tiene la posibilidad de "<u>Agregar a catálogo"</u> si correspondiere.
- Fecha de obtención del certificado o constancia. Puede buscarse en el calendario o escribirlo en forma manual con el formato dd/mm/aaaa.
- Conocimientos adquiridos.
- Subir archivo.

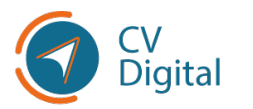

### Experiencia laboral

En la sección de experiencia laboral, es necesario proporcionar detalles sobre los empleos anteriores. Puede adjuntar cartas de recomendación u otros documentos que respalden la experiencia declarada como una historia laboral emitida por el BPS y completar los siguientes ítems:

| Crear Experiencia labo | ral       |                                 |                 | ×        |
|------------------------|-----------|---------------------------------|-----------------|----------|
|                        |           |                                 |                 | <b>^</b> |
| Cargo desempeñado      |           | Rubro de la                     | •               |          |
| Pais donde             |           | institución                     |                 |          |
| desempeñó              |           | Nivel jerárquico                | <b>•</b>        |          |
| Ciudad donde           |           | Toma decisiones                 | ~               |          |
| desempeñó              |           | : Actividad                     |                 |          |
| Período desde          |           | remunerada?                     |                 |          |
| Actualmente            |           | Cantidad de                     | 0               |          |
| trabajando             | L         | personas a cargo                | -               |          |
| Tipo de empresa        | ~         | Cantidad de                     | 0               |          |
| Área/Unidad            |           | unidades                        |                 | 1        |
|                        |           | organizativas a cargo           |                 |          |
|                        |           | Cantidad de horas<br>trabaiadas |                 |          |
|                        |           | mensualmente                    |                 |          |
|                        |           | Comprobante                     | Suba su archivo |          |
|                        |           |                                 |                 |          |
|                        |           |                                 |                 |          |
| Descripción de tareas  |           |                                 |                 |          |
|                        |           |                                 |                 | -        |
|                        | Proventer |                                 |                 |          |
| Guardar y cerrar Guard | Descartar |                                 |                 |          |

- Rubro de la institución es posible "Seleccionar una ocupación del Catálogo".
- Nivel jerárquico: el usuario debe realizar clic sobre la opción que corresponda.
- Toma de decisiones se debe elegir entre "operativa o estratégicos y de dirección".
- Subir archivo.
- En la parte inferior de la pantalla se encuentra la posibilidad de describir tareas ingresando en la opción **"Agregar línea":**

| Tareas        |                                                |
|---------------|------------------------------------------------|
| Tareas clave  | Área de trabajo donde se aplicó la tarea clave |
| Agregar línea |                                                |
|               |                                                |
|               |                                                |

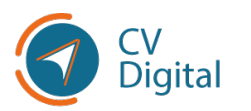

### Docencia

En esta sección el usuario debe indicar la experiencia que posea en calidad de docente en instituciones y las clases particulares deberá incluirlas como experiencia laboral. Dirigirse a la pestaña Docencia y luego hacer clic en **"Agregar línea".** 

En la siguiente pantalla que deberá completar:

| País de la institución |                             | ~            | Vínculo profesional                  |            | ¥                            |
|------------------------|-----------------------------|--------------|--------------------------------------|------------|------------------------------|
| nstitución             |                             | -            | ¿Es responsable de                   |            | ~                            |
| Sub institución        |                             |              | catedra o de<br>programa             |            |                              |
| Actualmente            |                             | ~            | académico?                           |            |                              |
| trabajando             |                             |              | Cantidad de horas<br>mensuales en el |            |                              |
| nstitución             |                             | •            | instituto                            |            |                              |
| Cargo                  |                             |              |                                      |            |                              |
| Tipo de cargo          |                             | ~            |                                      |            |                              |
| ¿Dedicación total?     |                             |              |                                      |            |                              |
| Actividad              |                             | ~            |                                      |            |                              |
| remunerada?            |                             |              |                                      |            |                              |
| Materias Áreas rela    | cionadas con esta educación | Comprobantes | Otra información relev               | rante      |                              |
| Inicio Fin             | Materia                     | Tipo de c    | urso                                 | ¿Actualmen | Nivel enseñado de la materi… |
| Agregar lípea          |                             |              |                                      |            |                              |

Institución es posible "Agregar a catálogo"

| País de la institución | -                                  | Vínculo profesiona |
|------------------------|------------------------------------|--------------------|
| Institución            |                                    | ¿Es responsable de |
| Sub institución        | UNIVERSIDAD CATÓLICA DEL URUGUA    | Y (UY)             |
| Actualmente            | UNIVERSIDAD CLAEH (UY)             |                    |
| trabajando             | UNIVERSIDAD DE LA EMPRESA (UDE) (I | UY)                |
| Período desde en       | UNIVERSIDAD DE MONTEVIDEO (UY)     |                    |
| institución            | UNIVERSIDAD ORT URUGUAY (UY)       |                    |
| Cargo                  | UNIVERSIDAD TECNOLÓGICA DEL URU    | GUAY (UTEC) (UY)   |
| Tipo de cargo          | UNIVERSIDAD DE LA REPUBLICA (UDEL  | AR) (JY)           |
| npo do ourgo           | Buscar más                         |                    |
| ¿Dedicación total?     | Agregar puevo valor al catálogo    |                    |

 Vinculo profesional el usuario puede elegir entre funcionario/empleado, profesor visitante, colaborador, becario u otro o posible "Agregar a catálogo".

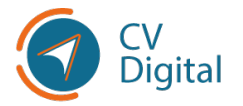

- En la parte inferior de la pantalla el usuario puede continuar detallando en diferentes pestañas.
- Comprobantes dando la opción de subir archivo.

Recordar hacer clic en "guardar y cerrar" o "guardar y nuevo".

### Investigación

En la sección de investigación, se debe detallar la participación en trabajos de investigación pasados o en curso. Para hacerlo, el usuario debe dirigirse a la pestaña **"Investigación"** y hacer clic en **"Agregar línea".** A continuación, se mostrará una pantalla donde deberá completar la información requerida:

| rear Investigación                                                                                                    |                               |                                                                                                    |  |
|----------------------------------------------------------------------------------------------------|-------------------------------|----------------------------------------------------------------------------------------------------|--|
| País<br>Institución<br>Sub institución<br>Actualmente<br>trabajando<br>Cargo<br>¿Actividad<br>remunerada?<br>Conocimientos<br>aplicados en esta<br>investigación |                               | <ul> <li>Período desde</li> <li>Tipo de investigación</li> <li>Nombre de la<br/>investigación</li> <li>Descripción de la<br/>investigación</li> <li>Tipo de participación</li> <li>Cantidad de horas<br/>trabajadas<br/>mensualmente</li> </ul> |  |
| Integrantes Áreas d                                                                                                    | e actividad Comprobantes Otra | a información                                                                                                    |  |
| Integrante                                                                                                    | ٤Re                           | esponsable? Citación                                                                                                    |  |
| Agregar línea                                                                                                    |                               |                                                                                                    |  |
|                                                                                                    |                               |                                                                                                    |  |

- Institución es posible "Agregar al catálogo".
- Conocimientos aplicados en esta investigación.
- Período desde (el usuario puede buscar en el calendario o escribirlo en forma manual con dd/mm/aaaa).
- Comprobantes dando la opción de subir archivo.

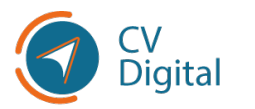

# Voluntariado

En esta sección se deberá detallar las actividades en las que haya participado o esté participando como voluntario/a, incluyendo las tareas clave y las áreas de trabajo vinculadas a dicha actividad.

El usuario debe hacer clic en la pestaña **"Voluntariado"** y luego hacer clic en **"Agregar línea"** y completar los ítems que se visualizan en la imagen:

| Crear Voluntariado                                                                      |                      |             |                                                                                 |                         |
|-----------------------------------------------------------------------------------------|----------------------|-------------|---------------------------------------------------------------------------------|-------------------------|
| País de la institución<br>Tipo de empresa<br>Período desde<br>Voluntario<br>actualmente |                      | *<br>*<br>* | Cantidad de horas<br>mensuales<br>Descripción del<br>comprobante<br>Comprobante | Suba su archivo         |
| Área/Unidad<br>Descripción de tareas                                                    |                      |             |                                                                                 |                         |
| Tareas<br>Tareas clave                                                                  |                      |             | Área de trabajo donde s                                                         | e aplicó la tarea clave |
| Guardar y cerrar Guard                                                                  | dar y Nuevo Descarta | ar          |                                                                                 |                         |

- Período (buscarlo en el calendario o escribirlo en forma manual con el formato dd/mm/aaaa).
- Subir archivo con el comprobante correspondiente.
- En la parte inferior de la pantalla, se encuentran dos opciones para gestionar las tareas del voluntariado. La primera es la opción de "Descripción de tareas", donde es posible escribir todos los detalles relacionados con las tareas.
- La segunda opción es "Tareas clave", al hacer clic en "Agregar línea" y seleccionar una tarea del catálogo de CV Digital

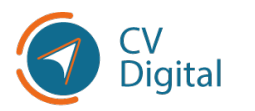

Dentro del catálogo se puede elegir el área donde realizó la tarea:

| Tareas                                     |                                                |
|--------------------------------------------|------------------------------------------------|
| Tareas clave 💌                             | Área de trabajo donde se aplicó la tarea clave |
| •                                          |                                                |
| Agregar línea                              | Administración                                 |
|                                            | Agroindustria                                  |
|                                            | Alimentos                                      |
|                                            | Arquitectura - Paisajismo                      |
|                                            | Arte - Cultura                                 |
|                                            | Atención al Cliente                            |
| Guardar y cerrar Guardar y Nuevo Descartar | Automotriz                                     |
|                                            | Buscar más                                     |

Cada vez que el usuario hace clic en "**Agregar línea**", se agrega una nueva tarea correspondiente al voluntariado.

**Recordar** hacer clic en "guardar y cerrar" o "guardar y nuevo".

### Idiomas

En esta sección, el usuario debe listar los idiomas en los que tiene habilidad, indicando su nivel de dominio tanto en comunicación oral como escrita. Para agregar un idioma, hacer clic en la pestaña **"Idioma"** y luego seleccionar **"Agregar línea".** A continuación, elegir el idioma deseado dentro del catálogo de CV Digital:

| Crear Idiomas                                           |                                               | × |
|---------------------------------------------------------|-----------------------------------------------|---|
| ldioma<br>Nivel hablado<br>Nivel leido<br>Nivel escrito | Sásico     Intermedio     Avanzado     Nativo |   |
| Guardar y cerrar Gu                                     | ardar y Nuevo Descartar                       |   |

En el ítem: "**Nivel hablado**", "**Nivel leído**" y "**Nivel escrito**" se debe elegir entre las opciones: **básico, intermedio, avanzado o nativo,** haciendo clic en el que correspondiere.

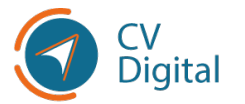

#### Recordar hacer clic en "guardar y cerrar" o "guardar y nuevo".

### Publicaciones, producciones y evaluaciones

En esta sección, debe proporcionar detalles sobre las publicaciones, producciones y/o evaluaciones realizadas. Hacer clic en la pestaña correspondiente y seleccionar **"Agregar línea"**, que llevará a la siguiente pantalla.

| Intuio     Conocimientos aplicados       Descripción     Autores       Área de Actividad     Información adicional       Autor     Citación     Autor principal       Agregar línea     Citación | Tipo                                                            | ×        | Ubicación<br>¿Actividad<br>remunerada? | v               |
|----------------------------------------------------------------------------------------------------|-----------------------------------------------------------------|----------|----------------------------------------|-----------------|
| Autor     Citación     Autor principal       Agregar línea                                                                                                    | Autores         Área de Actividad         Información adicional |          | Conocimientos<br>aplicados             |                 |
| Agregar línea                                                                                                    | Autor                                                           | Citación |                                        | Autor principal |
|                                                                                                    | Agregar línea                                                   |          |                                        |                 |

En la parte inferior de la pantalla se encuentran diferentes pestañas (autores, área de actividad o información adicional). Es posible continuar agregando información haciendo clic en **"Agregar línea".** 

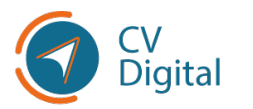

### Tutorías, orientaciones, supervisiones

En esta sección se debe detallar las tutorías, orientaciones y/o supervisiones. Hacer clic en la pestaña y luego **"Agregar línea"**. Se desplegará la siguiente pantalla para completar los ítems correspondientes:

| Medio de divulgación |
|----------------------|
|----------------------|

- Buscar institución o es posible "Agregar a catálogo".
- Tipo/clase- elegir la opción correspondiente haciendo clic sobre la misma como muestra la imagen:

| Sub institución      |                                 |   |
|----------------------|---------------------------------|---|
| Programa académico   |                                 |   |
| Tipo/clase           |                                 | Ŧ |
| Tipo de orientación  | Docente adscripto/Practicantado |   |
| Nombre del           | Iniciación a la Investigación   |   |
| orientado/estudiante | Orientación de posdoctorado     |   |
| Idioma               | Tesis de doctorado              |   |
| Dependencia          | Tesis de Maestría               |   |
| Dopondonoid          | Tesis/Monografía de grado       |   |
| Medio de divulgación | Otras tutorías                  |   |
| Sitio web            |                                 |   |
|                      |                                 |   |
|                      |                                 |   |

- Tipo de orientación elegir la opción correspondiente haciendo clic sobre la misma.
- Período desde (buscarlo en el calendario o escribirlo en forma manual con el formato dd/mm/aaaa).

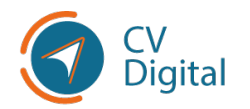

• Subir comprobantes.

Recordar hacer clic en "guardar y cerrar" o "guardar y nuevo".

# Discapacidad

En esta sección, se accede a la pestaña **"Discapacidad"**. Marcar la opción correspondiente haciendo clic si el usuario desea que esta información sea visible en su CV. Tener en cuenta que esta información es de carácter sensible y el usuario puede decidir si compartirla o no:

| Información general Domicilio Fo                                                | rmación Curs | os y certificados  | Experiencia laboral | Docencia        | Investigación | Voluntariado | Idiomas | Publicaciones, producciones y | y evaluaciones |
|---------------------------------------------------------------------------------|--------------|--------------------|---------------------|-----------------|---------------|--------------|---------|-------------------------------|----------------|
| Tutorías, orientaciones, supervisiones                                          | Discapacidad | Participación en e | ventos Otra infor   | mación relevant | te Referencia | s            |         |                               |                |
|                                                                                 |              |                    |                     |                 |               |              |         |                               | ②Ayuda         |
| ¿Permite que el contenido de esta<br>sección se visualice en su CV?             | No           |                    |                     |                 |               |              |         |                               | *              |
| ¿Está en situación de discapacidad y/o<br>requiere algún apoyo para cumplir con |              |                    |                     |                 |               |              |         |                               | ~              |
| sus actividades laborales?                                                      | Si<br>No     |                    |                     |                 |               |              |         |                               |                |

El usuario debe indicar si tiene alguna dificultad física, especificando el tipo de dificultad y si requiere algún tipo de apoyo para facilitar su labor diaria. Para hacerlo, debe marcar la opción **"Sí",** lo que desplegará más opciones para proporcionar los detalles necesarios:

| ¿Permite que el contenido de esta<br>sección se visualice en su CV?                                           | Si              |
|----------------------------------------------------------------------------------------------------|-----------------|
| ¿Está en situación de discapacidad y/o<br>requiere algún apoyo para cumplir con<br>sus actividades laborales? | Si              |
| ¿Está inscripto en el registro de<br>personas con discapacidad del<br>Ministerio de Desarrollo Social?        | Si              |
| Documento digitalizado constancia de<br>inscripción en el RNPcD                                               | Suba su archivo |
| Fecha de certificado                                                                                          |                 |
| Fecha hasta                                                                                                   |                 |

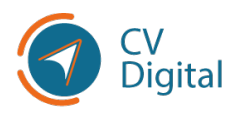

- Si se encuentra inscrito/a en el Registro Nacional de Personas con Discapacidad (RNPcD) del MIDES el usuario debe cargar el certificado en la opción "Subir archivo".
- Al marcar la opción "Sí" en ¿Estás en situación de discapacidad y/o requieres algún apoyo para cumplir con tus actividades laborales?, se desplegará el siguiente cuestionario que debe completarse marcando la opción que corresponda:

| ✓ GSirdar × DeDartar                                                                                   |    |                                                                                                    |   |                                                 |                                                                                              |
|----------------------------------------------------------------------------------------------------|----|----------------------------------------------------------------------------------------------------|---|-------------------------------------------------|----------------------------------------------------------------------------------------------|
| ¿Está inscripto en el registro de<br>personas con discapacidad del<br>Ministerio de Desarrollo Social? | Si |                                                                                                    | ~ |                                                 |                                                                                              |
| Tiene dificultad permanente para:                                                                      |    |                                                                                                    |   |                                                 |                                                                                              |
| Ver, aún si usa anteojos o lentes                                                                      |    | <ul> <li>Si, no puede hacerlo</li> <li>Si, mucha dificultad</li> <li>Si, alguna dificultad</li> <li>No tiene dificultad</li> </ul> |   | Oir, aún si usa audifono                        | SI, no puede hacerlo<br>SI, mucha dificultad<br>SI, alguna dificultad<br>No tiene dificultad |
| Caminar o subir escalones                                                                              |    | Si, no puede hacerlo<br>Si, mucha dificultad<br>Si, alguna dificultad<br>No tiene dificultad                                       |   | Hablar o comunicarse aún usando lengua de señas | Si, no puede hacerlo<br>Si, mucha dificultad<br>Si, alguna dificultad<br>No tiene dificultad |
| Realizar tareas de cuidado personal como comer, bañarse o vestirse<br>solo                             |    | SI, no puede hacerlo<br>SI, mucha dificultad<br>SI, alguna dificultad<br>No tiene dificultad                                       |   | Entender y/o aprender                           | SI, no puede hacerlo<br>SI, mucha dificultad<br>SI, alguna dificultad<br>No tiene dificultad |
| Interactuar y/o relacionarse con otras personas                                                        |    | Si, no puede hacerlo<br>Si, mucha dificultad<br>Si, alguna dificultad<br>No tiene dificultad                                       |   |                                                 |                                                                                              |
| Seleccione los apoyos que desea:                                                                       |    |                                                                                                    |   |                                                 |                                                                                              |
| Tipos de apoyo                                                                                         |    |                                                                                                    | ~ |                                                 |                                                                                              |

• Finalmente, en el ítem **"Tipos de apoyo"** puede escribir lo que considere necesario para facilitar la tarea diaria.

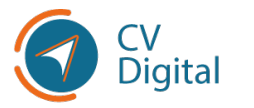

### Participación en eventos

En esta sección, se debe detallar aquellos eventos en los que haya participado el usuario como expositor, oyente, moderador, comentarista, panelista, conferencista invitado o poster. Debe hacer clic en la pestaña "participación en eventos" y se desplegará la siguiente pantalla debiendo completar y elegir los ítems correspondientes:

| Nombre del evento                                                              |                       | Rol en evento                                                                                                    |                             |
|--------------------------------------------------------------------------------|-----------------------|----------------------------------------------------------------------------------------------------|-----------------------------|
| Tipo de evento<br>Modalidad                                                    |                       | <ul> <li>Descripción del<br/>evento</li> </ul>                                                                                                |                             |
| País del evento<br>Nombre de<br>institución<br>organizadora<br>Fecha de inicio |                       | <ul> <li>Carga horaria tota<br/>del evento (en hor<br/>Conocimientos<br/>claves abordados</li> <li>Documentación o<br/>comprohanta</li> </ul> | al (ras)<br>Suba su archivo |
| Fecha fin                                                                      | mación adicional      | ·                                                                                                    |                             |
| Área de actividad                                                              | Sub área de actividad | Disciplina                                                                                                    | Especialidad                |
| Agregar línea                                                                  |                       |                                                                                                    |                             |
|                                                                                |                       |                                                                                                    |                             |

• En la parte inferior de la página se encuentran dos pestañas: "Área de actividad" e "Información adicional".

Realizando clic sobre "**Agregar línea**", podrá completar los siguientes ítems como muestra la imagen:

| Crear Área de Actividad                                  |                       |        |  |
|----------------------------------------------------------|-----------------------|--------|--|
| Área de actividad<br>Sub área de actividad<br>Disciplina |                       | •<br>• |  |
| Guardar y cerrar Guard                                   | far y Nuevo Descartar |        |  |

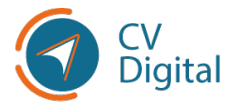

#### Otra información relevante

En esta sección, el usuario debe incluir cualquier información adicional que considere relevante y que no haya sido detallada en secciones anteriores.

# Referencias

En esta sección, se debe incluir los contactos declarados como referencias personales y/o laborales:

| Crear Referencias                                          |                         |                  |        |
|------------------------------------------------------------|-------------------------|------------------|--------|
| Tipo de referencia<br>Nombre<br>Comentarios<br>adicionales | Personal<br>Laboral     | Teléfono<br>Mail | +598 • |
| Guardar y cerrar Gua                                       | ardar y Nuevo Descartar |                  |        |

Recordar hacer clic en "guardar y cerrar" o "guardar y nuevo".

# Información adicional

#### Tener en cuenta lo siguiente:

- Es importante tener en cuenta que CV Digital registra la versión del currículum digital en el momento de la postulación. Esto significa que se captura una "foto instantánea" del currículum en ese momento. Si se realizan cambios después de postularse, debe cancelar la postulación anterior y presentar una nueva para el mismo puesto.
- CV Digital y Uruguay Concursa aún no están vinculados. La integración entre ambos módulos se llevará a cabo gradualmente hasta que se anuncie la obligatoriedad del uso de CV digital para todos los concursos del Estado.

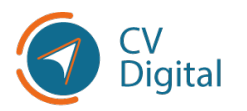

3. Si el usuario es extranjero, puede crear un CV Digital, pero es importante leer los requisitos de los llamados a los que desee postularse y la documentación que se solicita en cada uno de ellos, como por ejemplo, la Credencial Cívica.

#### Imprimir CV DIGITAL

Para acceder a la opción de imprimir el currículum, hacer clic en la pestaña superior **"Imprimir currículum".** Se desplegará la siguiente pantalla donde puede seleccionar qué información desea incluir haciendo clic en la cruz, en las pestañas que desea eliminar antes de imprimir el currículum, posterior hacer clic sobre el botón imprimir y se descargará en formato PDF el currículum:

| Imprimir CV      |                                                                                                    | × |
|------------------|----------------------------------------------------------------------------------------------------|---|
| Secciones        | (Información general X) (Domicilio X) (Formación X) (Cursos y certificados X) (Experiencia laboral X) (Docencia X)<br>(Investigación X) (Voluntariado X) (Idiomas X) (Publicaciones, producciones y e X)<br>(Tutorias, orientaciones, supervis X) (Discapacidad X) (Participación en eventos X) (Otra información relevante X)<br>(Referencias X) | • |
| ImpQmir CanZelar |                                                                                                    |   |

#### **Eliminar CV**

Realizando clic sobre la pestaña "**Eliminar**", se desplegará la siguiente pantalla donde el usuario debe hacer clic en "**Aceptar**" si desea eliminar su CV Digital:

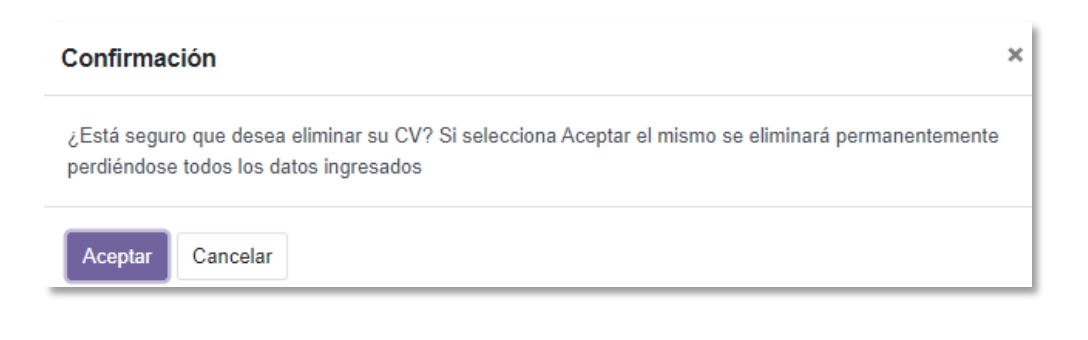

Si elimina el CV Digital, aún continuará postulado a los llamados estatales de Uruguay Concursa.

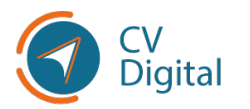

#### Inactivar CV

Realizando clic sobre la pestaña "**Inactivar**", se desplegará la opción de inactivar CV Digital, en la cual debe hacer clic en aceptar si el usuario lo desea.

### Cerrar Sesión de CV Digital

Para cerrar sesión en CV Digital, el usuario debe dirigirse a la esquina superior derecha de la pantalla donde encontrará su nombre. Hacer clic en el nombre y se desplegará una pantalla. Luego, seleccionar "Cerrar sesión" para finalizar la sesión y salir de CV Digital.

Si se utilizó un dispositivo no personal para entrar a CV Digital debe continuar leyendo "Cierre de sesión Gub.uy"

# Cierre de sesión Gub.uy

Es importante tener en cuenta que, si el usuario utilizó **un dispositivo no personal para acceder a CV** Digital a través de una Identidad Digital, al cerrar sesión en CV Digital, sus datos personales seguirán abiertos en el dispositivo por un período de tiempo.

Por lo tanto, se recomienda que después de cerrar sesión en CV Digital, cierre manualmente la sesión de CV Digital desde el usuario Gub.uy.

A continuación, se muestra una imagen en la que el usuario accede a través de su identidad digital de usuario GUB.UY básico en el siguiente enlace: https://mi.iduruguay.gub.uy/seguridad

Se desplegará la siguiente pantalla y al hacer clic en la esquina superior derecha, donde se encuentra la imagen de nivel avanzado, aparecerá la opción "Cerrar sesión". Al hacer clic en "Cerrar sesión" y haber cerrado sesión previamente en CV Digital, se completará el cierre de sesión en todos los dispositivos.

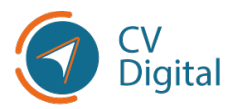

|                                                                              | - Nivel Avanzado (ID Digital - Abitab) 🔺 |
|------------------------------------------------------------------------------|------------------------------------------|
| Administrá tu Usuario gub.uy                                                 |                                          |
| Última modificación: <b>Ningún cambio registrado</b><br>Modificar contraseña |                                          |
| Datos de contacto                                                            |                                          |

Toda la información correspondiente se encuentra en el sitio web. Cualquier consulta comunicarse al correo electrónico: <u>mesa.servicios@onsc.gub.uy</u>

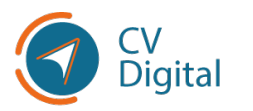

### ONSC Oficina Nacional del Servicio Civil

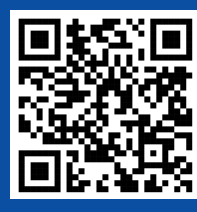

Escaneá el código y accedé al documento